# 如何上網挑選子女之課後活動

此單張可教大家如何輕鬆上網,逐步為子女挑選學校的課後活動,所以請大家細心閱讀過程及請留 意各活動的截止報名日期

# 重要資訊

- 閣下須要用自己在 Gibbon 的家長用戶名登入
- 報名日期從本年十二月四日(星期一)早上七時正開始
- 停止報名日是本年十二月八日(星期五)早上八時正結束
- 每位學生可參加一項之課後活動,並不包括學校唱詩
  班或學校音樂劇

# 第一步

用貴家長所提供的電郵地址及密碼登入 Gibbon:

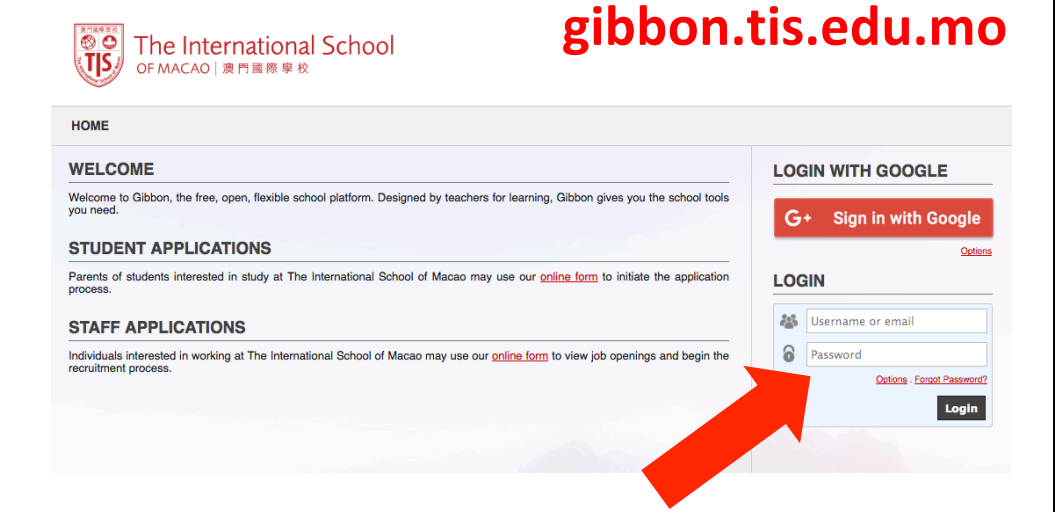

#### 繼續第一步

如果 閣下忘記密碼, 可按"忘記密碼" 鍵重新設立密碼.

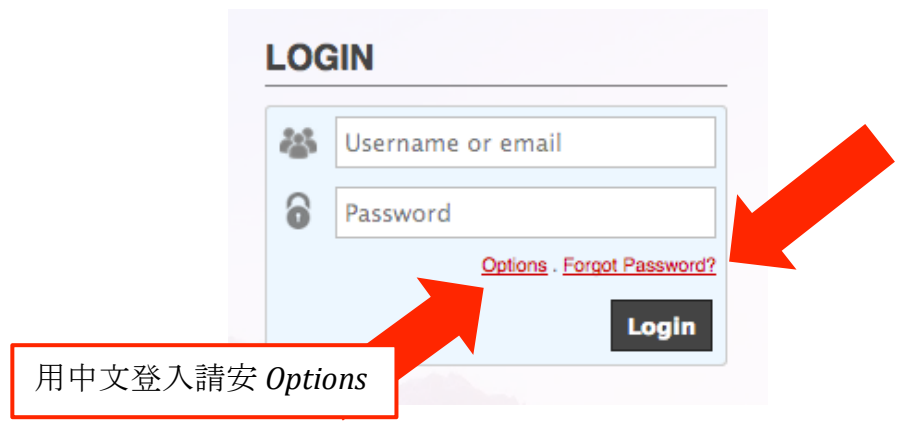

# 第二步

登入後,你會看到家長版頁,在家長版頁你可以看到 貴子女的活動選項名叫 "Activities",按上該鍵.

| PARENT DASHBOARD |                      |                     |       |                           |  |  |
|------------------|----------------------|---------------------|-------|---------------------------|--|--|
| STUDENT NAME     |                      |                     |       |                           |  |  |
|                  | Timetable Activities | Assessment Calendar |       |                           |  |  |
|                  |                      |                     |       | View Available Activities |  |  |
| Student Profile  | cctivity             | Dates               | Slots | Status                    |  |  |

## 第三步

按 "View Available Activities", 你已可看到可選之活動名稱.

| PARENT DASI     | HBOARD    |            |                     |       |                           |
|-----------------|-----------|------------|---------------------|-------|---------------------------|
| STUDENT NAME    |           |            |                     |       |                           |
| 0               | Timetable | Activities | Assessment Calendar |       |                           |
|                 |           |            |                     |       | View Available Activities |
| Student Profile | Activity  |            | Dates               | Slots | Status                    |

你現可看到多項不同種類之課後活動選項按電腦上的放大鏡 標籤就可瀏覽該活動之詳情,如已選好貴子女之課後活動, 就可按 "register"鍵以註冊報名該活動.

#### ACTIVITIES

| Activity                   | Provider | Dates<br>Days                    | Years      | Cost<br>MOP | Enrolment | Actions      |
|----------------------------|----------|----------------------------------|------------|-------------|-----------|--------------|
| ECA#2 Arts and Crafts ECA  | TIS      | Jan - Mar 2018<br>Mon            | G1, G2, G3 | None        |           | ⊕ 👪          |
| ECA#2 Board Games<br>ECA   | TIS      | Jan - Mar 2018<br><sup>Wed</sup> | G1, G2, G3 | None        |           | € 😹          |
| ECA#2 Express It<br>ECA    | TIS      | Jan - Mar 2018<br>Mon            | G1, G2, G3 | None        |           | ۹            |
| ECA#2 iPad Club<br>ECA     | TIS      | Jan - Mar 2018<br>Tue            | G1, G2, G3 | None        |           | ک ک          |
| ECA#2 Junk Modeling<br>ECA | TIS      | Jan - Mar 2018<br>Wed            | G1, G2, G3 | None        |           | Register     |
| ECA#2 Lego Club<br>ECA     | TIS      | Jan - Mar 2018<br>Mon            | G1, G2, G3 | None        |           | <b>(</b> ) 😵 |

#### 第四步

如已<u>報名</u>成功,你會看見閣下所報名之活動已轉為<mark>綠色</mark>及報 名狀態會列為"已接受".

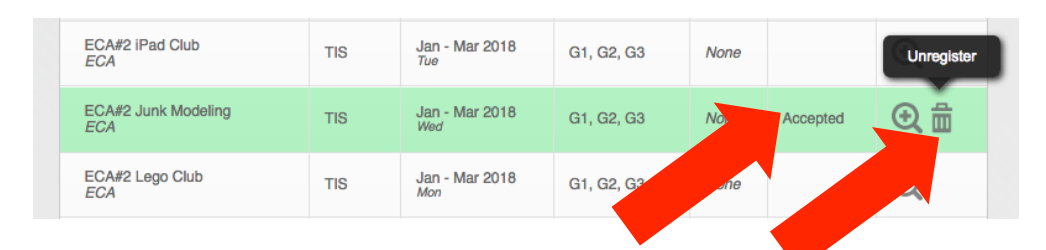

如 閣下想作任何更改,可隨時在截止日期前按 "trash bin"將 舊的選擇放棄,再以上程序一至程序三做一次即可.

### **HELPFUL TIPS**

- 校方強烈建議家長盡快登入 Gibbon 以熟悉如可運作該網 上模式.
- 如該活動已滿額, 該活動會馬上停止接收學生.
- 當截止後,家長會收到校方電郵以確認貴子女已被選入該活動.
- 如閣下對此項網上登記有任何技術上之疑問,請即聯絡 sandra.kuipers@tis.edu.mo
   專求幫助.